SWEDISH RADIO SUPPLY AB experten på trådlös kommunikation Interninformation

1(3)

| Upprättad av     | Dok nr.                |           |          |
|------------------|------------------------|-----------|----------|
| Anders Johansson | SRS/PR001-xx           | X         |          |
| Godkänd          | Datum                  | Rev       | Referens |
|                  | <sub>23</sub> /01/2019 | Version 1 |          |

### 1 Enkel guide för Nimbus och Sepura tetra

Detta dokument förutsätter att man har god kännedom om Nimbus explorer sedan tidigare.

## 2 Välj Mottagaretyper

Välj önskad Rakel Sepura mottagaretyp från droplistan efter vilken funktion som önskas status eller SDS och vilken typ av adressering till radion, motsvarar radions telefonnummer. MSISDN är det som normalt används i Rakel.

#### 2.1 Inställningar mottagaretyp

Ange aktuellt portnummer och baudrate 38400 för anslutning till Sepura modemet.

| 🖀 Nimbus inställr | ingar - Ot | her\Rake | el Sepura (SDS-TL I | MSISDN S 🔳 🗖 🔀      |
|-------------------|------------|----------|---------------------|---------------------|
| Port:             | COM15      | -        | SMSC Number:        |                     |
| Baudrate:         | 38400      | •        | PIN:                |                     |
| Parity:           | None       | •        | Initstring:         | ATZ=?               |
| Databits:         | 8          | •        | Alarmformat:        | [t0]/[t3]/[t4]/[t5] |
| Stopbits:         | 1          | •        |                     |                     |
| Flowcontrol:      | None       | •        |                     |                     |
| Retries:          | 0          | •        |                     |                     |
| Delay (seconds):  | 5          | •        |                     |                     |
| Conf.timeout      | 10         | •        |                     |                     |
|                   |            |          | Avbryt              | Ok                  |

# SWEDISH RADIO SUPPLY AB experten på trådlös kommunikation

Interninformation

Anders Johansson

3

Upprättad av Dok nr. SRS/PR001-xxx Godkänd Datum Rev Referens 23/01/2019 Version 1

# Ange mottagare

Lägg till mottagare, välj sedan vilken mottagaretypsom önskas från listan.

| lamn                        | Тур                                                                                                    | Parameter #1 | Parameter #2 | Parameter #3 | Parameter #4 |  |
|-----------------------------|----------------------------------------------------------------------------------------------------|--------------|--------------|--------------|--------------|--|
| Hadio M000/54 Status 200,00 | Uther/Utakel Sepura [Status to MSISUN]                                                                                                    | 10000254     | ,EAUAU       |              |              |  |
| Hado BEELSI Status JOUR     | Uther diaket Sepura (Status to MSISUN)                                                                                                    | 0000000      | 29030        |              |              |  |
| Plado 0000202 51802 30000   | Other Viakel Sepura (Starus to MSISUN)                                                                                                    | 0030262      | 39000        |              |              |  |
| Rado 003323                 | Other Market Separa (Failure to 1990)                                                                                                    | 003323       | 19000        |              |              |  |
| Bado 009933                 | Other Violetti Sepura (Sidius 101531)<br>Other Bakal Service (Full SDS,11.1                                                                                                    | 8099323      | 33030        |              |              |  |
| Rado 80903 Status 20030     | Other/Bakel Service (Status to (SSI)                                                                                                    | 899933       | 79030        |              |              |  |
| Radio 889937 Status 29030   | Other/Bakel Service (Status to (SSI)                                                                                                    | 889917       | 29030        |              |              |  |
| Radio S3F 8899254           | Other/Bakel Sepura (SDS-TL MSISDN Store And Forward)                                                                                                    | 8899254      | 5010052      |              |              |  |
| Radio S&F 8899258           | Other/Rakel Sepura (SDS-TL MS/SDN Store And Forward)                                                                                                    | 8899258      | 5010052      |              |              |  |
| 7 Radio S&F 8899262         | Other/Bakel Sepura (SDS-TL MSISDN Store And Forward)                                                                                                    | 8899262      | 5010052      |              |              |  |
| Radio 53F 889929            | Other/Bakel Sepura (SDS-TL ISSI Store-And-Forward)                                                                                                    | 889929       | 5010052      |              |              |  |
| Radio S&F 889933            | Other/Rokel Sepura (SDS-TL ISSI Store And Forward)                                                                                                    | 889933       | 5010052      |              |              |  |
| Radio simple 889929         | Other/Rakel Sepura (Sinple SDS-TL)                                                                                                    | 889929       |              |              |              |  |
| Radio simple 889933         | Other/Rakel Sepura (Single SDS-TL)                                                                                                    | 889933       |              |              |              |  |
| RII0 089933                 | Other/Teleservice RII0 (RS-232)                                                                                                    | 889933       |              |              |              |  |
| Sokare                      | Other\Rakel Sepura (Full SDS-TL)                                                                                                    | 999502       |              |              |              |  |
|                             |                                                                                                    |              |              |              |              |  |
|                             |                                                                                                    |              |              |              |              |  |
|                             |                                                                                                    |              |              |              |              |  |
|                             |                                                                                                    |              |              |              |              |  |
| for and a set of a          | and the second second s |              |              |              |              |  |

#### 3.1 **Mottagaretyp Status**

Ange User, ISSI eller MSISDN beroende på vilken adresserings modell som önskas. Ange sedan Statusvalue, normalt 39030.

| Mottagar Namn | Radio 8899254 Status 39030            |  |  |
|---------------|---------------------------------------|--|--|
| Mottagartyp   | Other\Rakel Sepura (Status to MSISDN) |  |  |
| User MSISDN:  | 8899254                               |  |  |
| Statusvalue:  | 39030                                 |  |  |
|               |                                       |  |  |
|               |                                       |  |  |
|               |                                       |  |  |

2(3)

Interninformation

| <b>郑</b> ēexperten på trådlös kommunikation |              |           |          | 3(3) |
|---------------------------------------------|--------------|-----------|----------|------|
| Upprättad av                                | Dok nr.      |           |          |      |
| Anders Johansson                            | SRS/PR001-xx | x         |          |      |
| Godkänd                                     | Datum        | Rev       | Referens |      |
|                                             | 23/01/2019   | Version 1 |          |      |

#### 3.2 Mottagaretyp MSISDN med S&F

Ange User MSISDN. Lägg även in Messageserver MSISDN 5010052

| 🆧 Redigera Mottagare                  |                                                            |  |  |  |
|---------------------------------------|------------------------------------------------------------|--|--|--|
| Mottagar Namn<br>Mottagar <u>t</u> yp | Radio S&F 8899254<br>Other\Rakel Sepura (SDS-TL MSISDN S 💌 |  |  |  |
| User MSISDN:                          | 8899254                                                    |  |  |  |
| Messageserver MSISDN:                 | 5010052                                                    |  |  |  |
|                                       | Avbryt Ok                                                  |  |  |  |

### Ange Larmruttprofiler

Ange de önskade mottagare som ha vara med i larmslistan. Önskas skUnit alert utskick till radion måste mottagaretypen Status med statusvärde 39030 läggas in före Mottagaretypen som innehåller larmtexten typiskt: SDS-TL MSISDN Store-And-Forward.

| S Nimbus - Larmruttprofiler                                |                                                                                                    |                                   |
|------------------------------------------------------------|----------------------------------------------------------------------------------------------------|-----------------------------------|
| Image: Degtid                                              | Mottagare när denna profil stämmer<br>Parallella mottagare:<br>Radio 8899262 Status 39030<br>Padio S&F 8899262<br>Radio 889333 Status 39030<br>Radio S&F 889933                                                                                                    | Inkludera Larmtillständ           |
|                                                            | Sekvensiella mottagare:<br>Sekvensiella mottagare:<br>Sekvensiella mottagare:<br>Sekvensiella 8899254 Status 39030<br>Sekvensiella 889929 Status 39030<br>Sekvensiella 889929<br>Sekvensiella mottagare:<br>Sekvensiella mottagare:<br>Sekven | Använd tidsschema Använd kalender |
| Lägg till Kopiera Ta bort<br>Profilen aktiv<br>Avbryt Ok A | Generella inkludera/exkludera villkor<br>Tag [t0]:  *<br>Area [11]:  *<br>Kategori [t2]:  *<br>Namn [t3]:  *<br>Beskrivning [t4]:  *<br>Status [t5]:  *<br>Imänt Avancerat                                                                                                    |                                   |

4